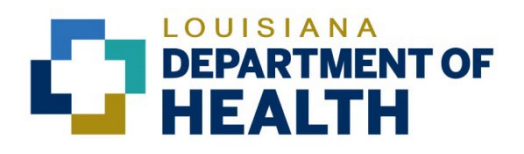

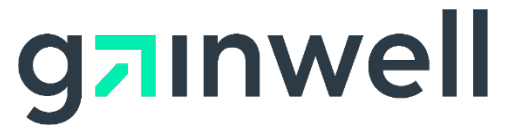

Louisiana Medicaid Management Information System (LMMIS)

Electronic 835 Remittance Advice (ERA) Authorization Agreement Application User Manual

> Date Created: 08/06/2018 Date Modified: 06/06/2023

Prepared By Technical Communications Group

#### **Copyright and Disclosure Statement**

#### https://gainwelltechnologies.com/copyright/

Exercise caution to ensure the use of this information and/or software material complies with the laws, rules, and regulations of the jurisdictions with the respect to which it is used. The information contained herein is subject to change without notice upon LDH approval. Revisions may be issued to advise of such changes and/or additions.

All rights reserved. This document may be copied.

#### **PROJECT INFORMATION**

| Document Title | Louisiana Medicaid Management Information System (LMMIS) –<br>Electronic 835 Remittance Advice (ERA) Authorization Agreement Application<br>User Manual |                                                                |            |  |  |
|----------------|----------------------------------------------------------------------------------------------------|----------------------------------------------------------------|------------|--|--|
| Author         | Technical Communications Group, Gainwell Technol                                                                                                    | Technical Communications Group, Gainwell Technologies LMMIS QA |            |  |  |
|                | Revision History                                                                                                    |                                                                |            |  |  |
| Date           | Description of Change                                                                                                    | LIFT                                                           | Ву         |  |  |
| 08/06/2018     | Initial draft                                                                                                    | N/A                                                            | J. Lavigne |  |  |
| 12/03/2018     | Updated as per DXC Rebranding LIFT                                                                                                    | 11467                                                          | J. Lavigne |  |  |
| 07/16/2020     | Updated screenshots for LAMedicaid Unsecure<br>Redesign                                                                                                 | 11689                                                          | J. Lavigne |  |  |
| 11/10/2020     | Updated document as per Gainwell Rebrand.                                                                                                    | 12081                                                          | J. Lavigne |  |  |
| 06/06/2023     | Updated document to change support email address                                                                                                    | N/A                                                            | J. Lavigne |  |  |

## TABLE OF CONTENTS

| 1.0 | OVE  | RVIEW                      | . 1  |
|-----|------|----------------------------|------|
| 2.0 | ACC  | ESSING THE APPLICATION     | . 2  |
| 3.0 | USIN | IG THE APPLICATION         | . 8  |
|     | 3.1  | General Information        | . 9  |
|     | 3.2  | Submission Screen          | . 10 |
|     | 3.3  | Authorization Screen       | . 11 |
|     | 3.4  | Confirmation Screen/Report | . 12 |
|     |      | •                          |      |

#### 1.0 OVERVIEW

The Electronic 835 Remittance Advice (ERA) Authorization Agreement application enables users to update their authorization to retrieve their HIPAA version 5010 electronic remittance advice (835 transaction).

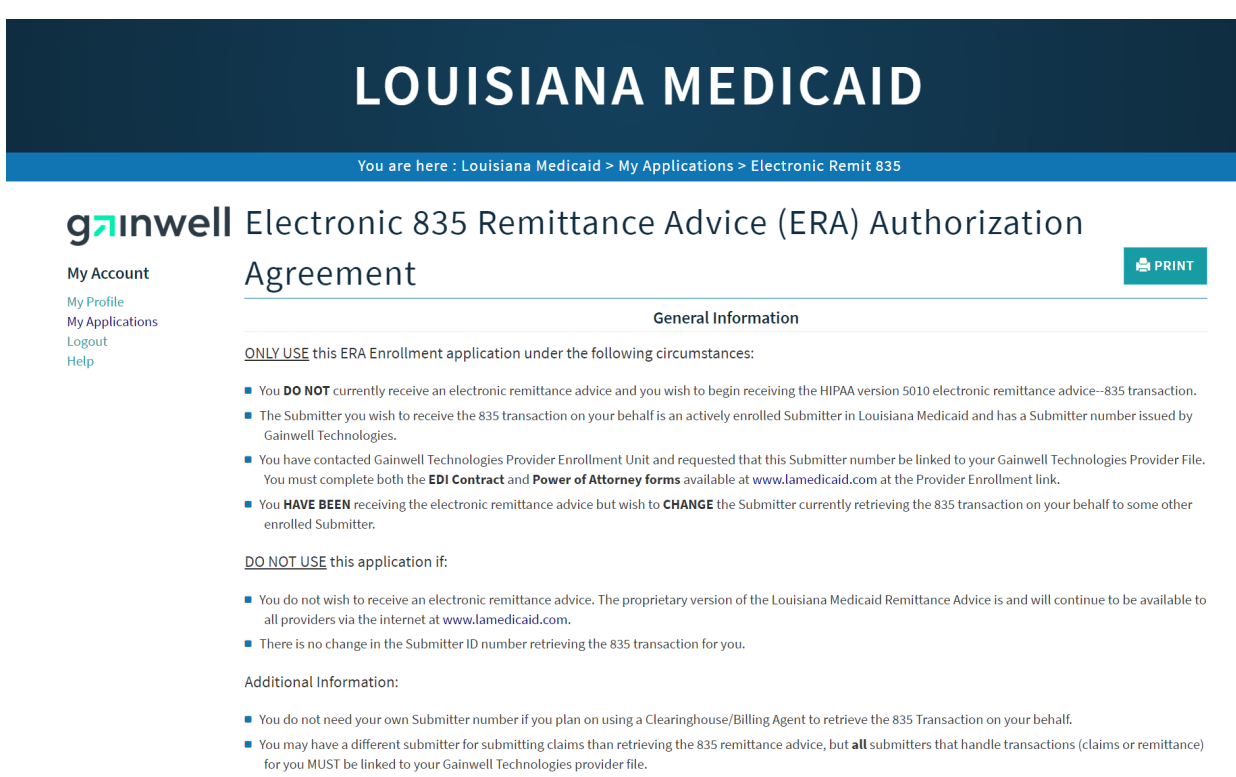

If you wish to be assigned your own Submitter number to retrieve your own 835 transactions then you must apply for one by contacting the Gainwell Technologies Provider Enrollment Unit and completing the EDI Contract form. Gainwell Technologies Provider Enrollment can be contacted by calling 225-216-6370.

### 2.0 ACCESSING THE APPLICATION

This section provides information on how to access the Electronic 835 Remittance Advice (ERA) Authorization Agreement application via Provider Login. It includes instructions on how to establish an online account with Louisiana Medicaid and complete the Login ID and password process.

The Louisiana Department of Health (LDH) determines who is an authorized user defining all user access capabilities. Directions for establishing a valid online provider account are available on the Louisiana Medicaid website at <u>www.lamedicaid.com</u> under the **Website Enrollment** link located under **Provider Tools** on the left side of the main menu.

| g <mark>⊐</mark> ınwel     | LA Medicaid               |  |  |
|----------------------------|---------------------------|--|--|
| ABOUT US                   | Alexte                    |  |  |
| PROVIDER TOOLS             | FRAUD AND ABUSE           |  |  |
| TRAINING/POLICY<br>UPDATES | MEVS                      |  |  |
| CLAIMS AND BILLING         | PROVIDER ENROLLMENT       |  |  |
| FEE SCHEDULES              | PROVIDER LOCATOR TOOL lig |  |  |
| MEDICAID PROGRAMS          | PROVIDER LOGIN            |  |  |
| & INITIATIVES              | PROVIDER MANUALS Ph       |  |  |
| RESOURCES                  | PROVIDER UPDATES / U      |  |  |
| SEARCH                     | REMITTANCE ADVICE         |  |  |
|                            | REVS vin                  |  |  |
|                            | TPL RECOVERY REQUEST      |  |  |
|                            |                           |  |  |

Providers who are experiencing difficulty in establishing an account or with the application may contact the Gainwell Technologies **Technical Support Desk at 1-877-598-8753**, Monday – Friday 8:00 a.m. – 5:00 p.m. CT or request support by e-mailing <u>lamedicaid@gainwelltechnologies.com</u>.

In order to access the **Electronic Remit 835 application**, or any other secure application, users must navigate through the Provider Login section of the Louisiana Medicaid web site.

Open a web browser and enter the URL for Louisiana Medicaid at <u>www.lamedicaid.com</u>. Click the **Provider Login** link under **Provider Tools** on the left side of the main menu to continue.

| LOUISIANA MEDICAID                 |                       |                                                                                                    |  |  |  |  |
|------------------------------------|-----------------------|----------------------------------------------------------------------------------------------------|--|--|--|--|
| g <mark>a</mark> ınwell            | LA Medicai            | d Aprint                                                                                                    |  |  |  |  |
| ABOUT US                           | Alerte                |                                                                                                    |  |  |  |  |
| PROVIDER TOOLS                     | FRAUD AND ABUSE       |                                                                                                    |  |  |  |  |
| TRAINING/POLICY<br>UPDATES         | MEVS                  | netherapy billing for Earlysteps providers and recycled claims, see here.                                          |  |  |  |  |
| CLAIMS AND BILLING                 | PROVIDER ENROLLMENT   |                                                                                                    |  |  |  |  |
| FEE SCHEDULES                      | PROVIDER LOCATOR TOOL | ligibility and Reporting Requirements Updates 10/26/20                                                             |  |  |  |  |
| MEDICAID PROGRAMS<br>& INITIATIVES |                       | 1EALTH, PEDIATRIC DAY HEALTH CARE, REHABILITATION AND PERSONAL CARE SERVICES DUE TO HURRICANE DELTA -<br>der Login |  |  |  |  |
| RESOURCES :                        | PROVIDER UPDATES      | <pre>Phase of General Distribution Funding 10/02/20 / Using MEVS 09/29/20</pre>                                    |  |  |  |  |

At the Provider Login screen, users may read through the Notice to Users. In order to continue, users must enter their 10-digit National Provider Identifier (NPI) or 7-Digit Medicaid Provider ID in the field provided and enter the characters from the CAPTCHA image before clicking the **Next** button.

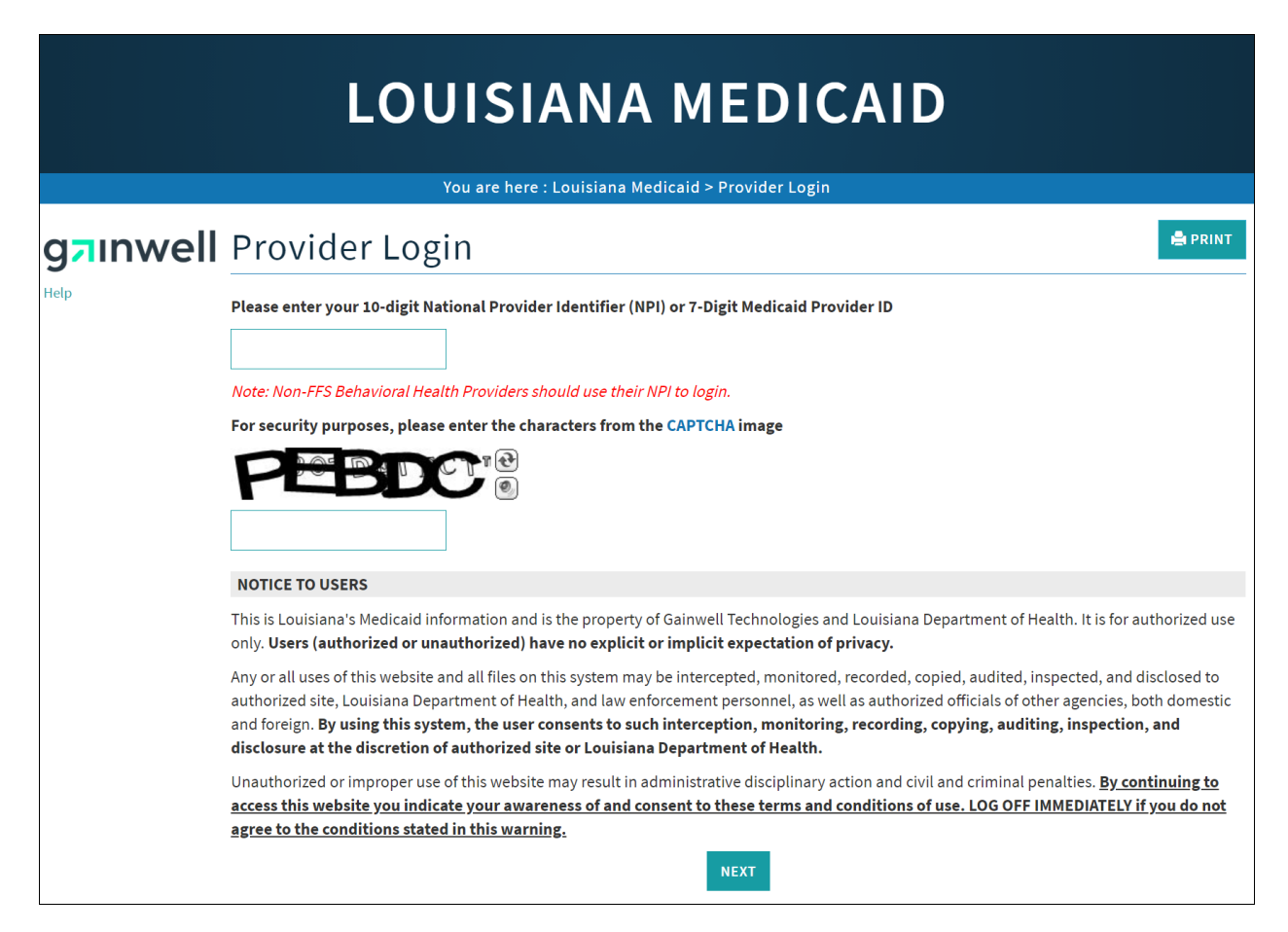

At the User Login screen, users must input their Login ID and Password before clicking the **Next** button to continue.

Note: Login ID and Password are case sensitive.

| LOUISIANA MEDICAID                                                                                                    |
|----------------------------------------------------------------------------------------------------|
|                                                                                                    |
| You are here : LAMedicaid.com                                                                                               |
| User Login                                                                                                    |
| Please enter your Restricted Applications' Login ID and Password.<br>Remember the Login ID and Password are case sensitive. |
| Login ID                                                                                                    |
| testing                                                                                                    |
| Password                                                                                                    |
| •••••                                                                                                    |
| Need help?                                                                                                    |
| Forgot Your Login ID?                                                                                                    |
| Forgot Your Password?                                                                                                    |
| Forgot login ID and Password?                                                                                               |
| PREVIOUS NEXT                                                                                                    |

Users will be directed to the Provider Applications page where they can access their authorized applications.

| You are here : LAMedicaid.com                                                                                        |         |
|----------------------------------------------------------------------------------------------------|---------|
| Provider Applications                                                                                                | 🖨 PRINT |
| The application(s) listed below are for authorized use only. Click on an application link to access the application. |         |
| Provider Applications                                                                                                |         |
| LAMEDICAID.COM Fact Sheet                                                                                            |         |
| Claim Check                                                                                                    |         |
| Clear Claim Connection                                                                                               |         |
| Restricted Provider Applications                                                                                     |         |
| Batch Eligibility Verification System                                                                                |         |
| Batch Eligibility Verification System Pilot                                                                          |         |
| Claim Status Inquiry (5010 Version)                                                                                  |         |
| EFT Authorization                                                                                                    |         |
| Electronic Clinical Data Inquiry - ICD10                                                                             |         |
| Electronic Clinical Data Inquiry - ICD9                                                                              |         |
| Electronic Prior Authorization                                                                                       |         |
| Electronic Remit 835                                                                                                 |         |
| Friends and Family                                                                                                   |         |
| <ul> <li>Healthy Louisiana (Previously Bayou Health) Applications</li> </ul>                                         |         |
| <ul> <li>Medicaid Eligibility Verification System</li> </ul>                                                         |         |
| National Provider Identifier                                                                                         |         |
| NPI Legacy Search                                                                                                    |         |
| Online 1099                                                                                                    |         |
| OSS Checks                                                                                                    |         |
| PA Requests for Case Managers                                                                                        |         |
| PACE 820 Report System                                                                                               |         |
| <ul> <li>Prescriber Practices and Diabetes Management Admin</li> </ul>                                               |         |
| Provider Locator Information                                                                                         |         |
| SMO Applications                                                                                                    |         |
| Submitter Claims Denied All 9                                                                                        |         |
| Submitter Contact Information                                                                                        |         |

- Submitter Linked Providers
- Weekly Remittance Advices

Click the **Electronic Remit 835** link to continue.

| Provider Applications                                                                                                | PRINT |
|----------------------------------------------------------------------------------------------------|-------|
| The application(s) listed below are for authorized use only. Click on an application link to access the application. |       |
| Provider Applications                                                                                                |       |
| LAMEDICAID.COM Fact Sheet                                                                                            |       |
| Claim Check                                                                                                    |       |
| Clear Claim Connection                                                                                               |       |
| Restricted Provider Applications                                                                                     |       |
| Batch Eligibility Verification System                                                                                |       |
| Batch Eligibility Verification System Pilot                                                                          |       |
| Claim Status Inquiry (5010 Version)                                                                                  |       |
| EFT Authorization                                                                                                    |       |
| Electronic Clinical Data Inquiry - ICD10                                                                             |       |
| Electronic Clinical Data Inquiry - ICD9                                                                              |       |
| Electronic Prior Authorization                                                                                       |       |
| Electronic Remit 835                                                                                                 |       |
| Friends and Family                                                                                                   |       |
| Healthy Louisiana (Previously Bayou Health) Applications                                                             |       |
| <ul> <li>Medicaid Eligibility Verification System</li> </ul>                                                         |       |
| National Provider Identifier                                                                                         |       |
| NPI Legacy Search                                                                                                    |       |
| Online 1099                                                                                                    |       |

**Note:** The list of applications shown here is comprehensive; therefore you may not see as many options on the Provider Applications page.

### 3.0 USING THE APPLICATION

#### New Functionality

Please note that with the new redesign, backwards navigation throughout any application can be done by clicking on the breadcrumb trail located on the blue ribbon at the top of any screen.

Users also have access to a **Print** screen button located on the top right hand corner of every screen.

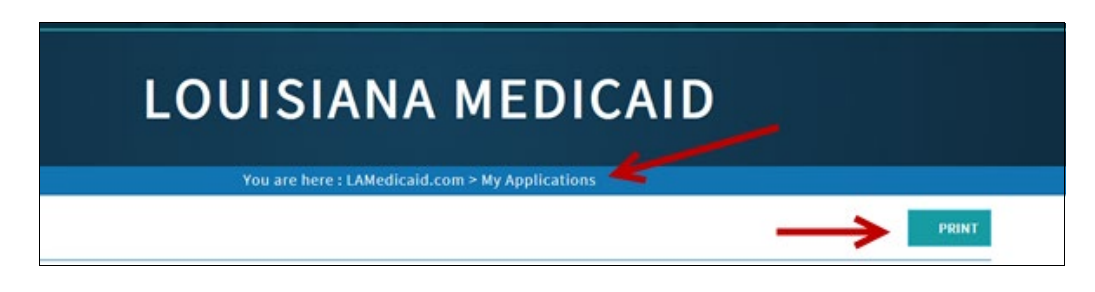

The Electronic 835 Remittance Advice (ERA) Authorization Agreement application enables users to update their authorization to retrieve their HIPAA version 5010 electronic remittance advice (835 transaction).

| LOUISIANA MEDICAID                                                                                                    |
|----------------------------------------------------------------------------------------------------|
| You are here : LAMedicaid.com > My Applications                                                                                                    |
| Electronic 835 Remittance Advice (ERA) Authorization                                                                                                    |
| Agreement                                                                                                    |
| General Information                                                                                                    |
| ONLY USE this ERA Enrollment application under the following circumstances:                                                                                                    |
| • You DO NOT currently receive an electronic remittance advice and you wish to begin receiving the HIPAA version 5010 electronic remittance advice835 transaction.                                                                                                    |
| The Submitter you wish to receive the 835 transaction on your behalf is an actively enrolled Submitter in Louisiana Medicaid and has a Submitter number issued by DXC Technology.                                                                                                    |
| You have contacted DXC Technology Provider Enrollment Unit and requested that this Submitter number be linked to your DXC Technology Provider File. You must complete both the EDI Contract and Power of Attorney forms available at www.lamedicaid.com at the Provider Enrollment link. |
| • You HAVE BEEN receiving the electronic remittance advice but wish to CHANGE the Submitter currently retrieving the 835 transaction on your behalf to some other enrolled Submitter.                                                                                                    |
| DO NOT USE this application if:                                                                                                    |
| You do not wish to receive an electronic remittance advice. The proprietary version of the Louisiana Medicaid Remittance Advice is and will continue to be available to<br>all providers via the internet at www.lamedicaid.com.                                                         |
| There is no change in the Submitter ID number retrieving the 835 transaction for you.                                                                                                    |
| Additional Information:                                                                                                    |
| You do not need your own Submitter number if you plan on using a Clearinghouse/Billing Agent to retrieve the 835 Transaction on your behalf.                                                                                                    |

### 3.1 General Information

The General Information page provides users with instructions on how to use this application.

# LOUISIANA MEDICAID

You are here : Louisiana Medicaid > My Applications > Electronic Remit 835

### gainwell Electronic 835 Remittance Advice (ERA) Authorization

My Account My Profile My Applications Logout Help

#### Agreement

#### General Information

ONLY USE this ERA Enrollment application under the following circumstances:

- You DO NOT currently receive an electronic remittance advice and you wish to begin receiving the HIPAA version 5010 electronic remittance advice--835 transaction.
- The Submitter you wish to receive the 835 transaction on your behalf is an actively enrolled Submitter in Louisiana Medicaid and has a Submitter number issued by Gainwell Technologies.
- You have contacted Gainwell Technologies Provider Enrollment Unit and requested that this Submitter number be linked to your Gainwell Technologies Provider File. You must complete both the EDI Contract and Power of Attorney forms available at www.lamedicaid.com at the Provider Enrollment link.
- You HAVE BEEN receiving the electronic remittance advice but wish to CHANGE the Submitter currently retrieving the 835 transaction on your behalf to some other enrolled Submitter.

DO NOT USE this application if:

- You do not wish to receive an electronic remittance advice. The proprietary version of the Louisiana Medicaid Remittance Advice is and will continue to be available to all providers via the internet at www.lamedicaid.com.
- There is no change in the Submitter ID number retrieving the 835 transaction for you.

Additional Information:

- You do not need your own Submitter number if you plan on using a Clearinghouse/Billing Agent to retrieve the 835 Transaction on your behalf.
- You may have a different submitter for submitting claims than retrieving the 835 remittance advice, but all submitters that handle transactions (claims or remittance) for you MUST be linked to your Gainwell Technologies provider file.
- If you wish to be assigned your own Submitter number to retrieve your own 835 transactions then you must apply for one by contacting the Gainwell Technologies Provider Enrollment Unit and completing the EDI Contract form. Gainwell Technologies Provider Enrollment can be contacted by calling 225-216-6370.

By using this Web Site to change information related to your claims processing responsibilities, it is important that you understand that you are responsible for maintaining the confidentiality of your account, your password protections, and administratively restricting access to any and all computerized functions carried out on this Web Site. You also agree that you are responsible for all activities that occur on your account with Louisiana Medicaid using your account or your password.

- Only the provider or an authorized representative acting on behalf of the provider may enter into this ERA/835 agreement via the web.
- The authorized representative must be someone designated by the provider to enter into a legal and binding contract with Louisiana Medicaid.
- With the digital signature below, I certify that I am authorized and have the provider's approval to make changes to the method this provider's 835 file is retrieved.
- I understand I will be held liable and monetarily responsible for any unauthorized changes which are made to this provider's account.

Select the appropriate box below, indicating whether you are the provider or the authorized representative of the provider and then complete the digital signature section below.

✓I Certify that I am the provider

I Certify that I am the authorized representative

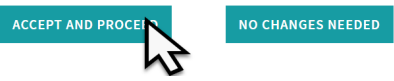

Users must certify that they are either the Provider or Authorized Representative. Select the appropriate check box and then click **Accept and Proceed** to continue.

🚔 PRINT

### 3.2 Submission Screen

The Submission Screen is prepopulated with the Provider's information. Users must complete the remaining required fields and click the **Continue** button to advance.

| Electronic 835 Remittance Advice (ERA) Authorization                                                             |                                              |                |  |  |  |
|----------------------------------------------------------------------------------------------------|----------------------------------------------|----------------|--|--|--|
| Agreement                                                                                                    |                                              |                |  |  |  |
| 1. Provider Name                                                                                                 | DHH EXEC MGMT/MOLINA PBM ST                  | AF             |  |  |  |
| <ol> <li>Provider Federal Tax Identification Number (TIN)<br/>or Employer Identification Number (EIN)</li> </ol> | 726011595                                    |                |  |  |  |
| 3. National Provider Identifier (NPI)                                                                            | 777777773                                    |                |  |  |  |
| 4. Assigning Authority                                                                                           | Louisiana Medicaid                           |                |  |  |  |
| 5. Trading Partner ID                                                                                            | 4500006                                      | * IV PLUS      |  |  |  |
| 6. Provider Contact Name                                                                                         | Test                                         | •              |  |  |  |
| 7. Provider Contact Telephone Number                                                                             | 1234567890                                   | •              |  |  |  |
| 8. Provider Contact Email Address                                                                                | test@test.com                                |                |  |  |  |
| 9. Account Number Linkage To Provider Identifier                                                                 | r Provider Tax Identification Number (TIN) * |                |  |  |  |
| 10. Method of Retrieval                                                                                          | Download 835 from BBS                        |                |  |  |  |
|                                                                                                    | Download 835 using CAQH CO                   | RE Web Service |  |  |  |
| 11. Reason for Submission                                                                                        | ONew Enrollment                              |                |  |  |  |
|                                                                                                    | Ochange Enrollment                           |                |  |  |  |
|                                                                                                    | OCancel Enrollment                           |                |  |  |  |
| * At least one is Required                                                                                       |                                              |                |  |  |  |
| * Required                                                                                                    |                                              |                |  |  |  |
|                                                                                                    | CONTINUE                                     | -              |  |  |  |

- 1. Provider Name The Provider name as it exists on Gainwell Technologies' Master File.
- 2. Provider Federal Tax Identification Number (TIN)/or Employer Identification Number (EIN) – The TIN/EIN as it exists on Gainwell Technologies' Master File.
- 3. **National Provider Identifier (NPI)** 10-digit NPI Number as it exists on Gainwell Technologies' Master File.
- 4. **Assigning Authority** The organization that issues and assigns the additional identifier requested on the form
- 5. **Trading Partner ID** 7-digit Louisiana Medicaid Submitter number who is authorized to retrieve your 835s.
- 6. **Provider Contact Name** Name of the person who may be contacted for questions/issues regarding the Provider.
- 7. Provider Contact Telephone Number Contact's telephone number.
- 8. Provider Contact Email Address Contact's Email Address.
- 9. Account Number Linkage To Provider Identifier The ERA automatically links to the Provider's Tax ID Number.
- 10. **Method of Retrieval** Select the method the Submitter will use to retrieve the user's 835s. If using a Clearinghouse, this does not override the existing method of retrieval.
- 11. Reason for Submission Reason for submitting this request.

### 3.3 Authorization Screen

The Authorization Screen requires users to provide a digital signature to continue.

| Electronic 8                                                                                                    | 35 Remittanc                                                                                                    | e Advice (ERA) Authorization                                                                                                    |
|----------------------------------------------------------------------------------------------------|----------------------------------------------------------------------------------------------------|----------------------------------------------------------------------------------------------------|
| Agreement                                                                                                    |                                                                                                    | PRINT                                                                                                    |
| <ul> <li>I authorize the Medicaid Fiscal<br/>bank account information, pro<br/>authorization will remain in ef</li> </ul>      | ntermediary to send all HIPAA requi<br>wided by me and currently on file if<br>fect until discontinued by written re | red data in the 835 transaction which includes claims information; payment information; and<br>enrolled in Electronic Funds Transfer, to the submitter identified in the previous screen. This<br>quest or changed by a future request. |
| <ul> <li>I attest that all information sup</li> </ul>                                                                          | plied in this authorized agreement i                                                                                 | s true, accurate and complete.                                                                                                    |
| <ul> <li>Only an authorized representation contract with Louisiana Medic</li> </ul>                                            | ive may digitally sign this form. This<br>aid on behalf of the provider.                                             | authorized representative must be someone designated to enter into a legal and binding                                                                                                    |
| <ul> <li>I understand this electronic 83:<br/>confidentiality of all PHI data.</li> <li>Digital Signature of Applic</li> </ul> | i transaction contains Protected Hea                                                                                 | alth Information (PHI) and have taken the necessary steps with my submitter to maintain the                                                                                                    |
| Name of Person Submitting*                                                                                                    | Initials of Person Submitting*                                                                                       |                                                                                                    |
| Bert                                                                                                    | BPB                                                                                                    |                                                                                                    |
| Title of Person Submitting*                                                                                                    | Login User ID                                                                                                    |                                                                                                    |
| QA                                                                                                    | 102734                                                                                                    |                                                                                                    |
| * Required                                                                                                    |                                                                                                    |                                                                                                    |
| BACK                                                                                                    | ЛВМІТ                                                                                                    |                                                                                                    |

Users must complete the following required fields:

- Name of Person Submitting
- Initials of Person Submitting
- Title of Person Submitting

Click the **Submit** button to continue.

### 3.4 Confirmation Screen/Report

The Confirmation of Submission screen provides users confirmation of their completion. Users may click the **End** button to return to the Provider Applications home page.

Users may also view, print, or save a copy of the confirmation in .pdf format by clicking the **Confirmation Summary Report** button.

| LOUISIANA MEDICAID                                                                                                    |                                                                                                    |  |  |  |  |
|----------------------------------------------------------------------------------------------------|----------------------------------------------------------------------------------------------------|--|--|--|--|
| You are here : LAMedicaid.com > My Applications > Electronic Remit 835                                                                                                    |                                                                                                    |  |  |  |  |
| Confirmation of Submission                                                                                                    | 🖨 PRINT                                                                                                    |  |  |  |  |
| Thank you for updating your ERA information. A Confirmation Summary report is provided for<br>Technology to update your file and test the electronic exchange. Changes to your ERA informa<br>Provider Enrollment. We will let you know if Provider Enrollment changes are needed. Send an<br>to provide us with specific testing contact information and to get information concerning testi<br>establishing or changing your ERA designation. If you have any questions, please contact DXC<br>Confirmation Summary Report | r your record. Please allow 2-3 weeks for DXC<br>tion may need to be coordinated with<br>n email to Hipaaedi@molinahealthcare.com<br>ing requirements that are a part of<br>Technology EDI at (225) 216-6303. |  |  |  |  |

| Do you want to | open or | save Su | ummary | Report.pdf | (2.38 KB | ) from <b>Ir</b> | nmis.com? |
|----------------|---------|---------|--------|------------|----------|------------------|-----------|
|                |         |         |        |            |          |                  |           |

|     | DEPARTMENT OF HE                                                                            | ALTH AND HOSPITALS                            |
|-----|---------------------------------------------------------------------------------------------|-----------------------------------------------|
|     | LOUISIANA MEDICAID ELECTRONIC 835 R<br>AGRE                                                 | EMITTANCE ADVICE (ERA) AUTHORIZATION<br>EMENT |
|     | Confirmation                                                                                | Summary Report                                |
| 1.  | Provider Name                                                                               | LOUISIANA HEALTHCARE ASSOC LL                 |
| 2.  | Provider Federal Tax Identification Number (TIN) or<br>Employer Identification Number (EIN) | 201934422                                     |
| 3.  | National Provider Identifier (NPI)                                                          | 1063596922                                    |
| 4.  | Assigning Authority                                                                         | Louisiana Medicaid                            |
| 5.  | Trading Partner ID                                                                          | -                                             |
| 6.  | Provider Contact Name                                                                       |                                               |
| 7.  | Provider Contact Telephone Number                                                           |                                               |
| 8.  | Provider Contact Email Address                                                              |                                               |
| 9.  | Account Number Linkage to Provider Identifier                                               | Provider Tax Identification Number (TIN)      |
| 10. | Method of Retrieval                                                                         | Download 835 from BBS: Yes                    |
|     |                                                                                             | Download 835 using CAQH CORE Web Service: No  |

Open Save 🔻 Cancel